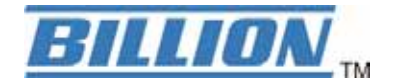

# **BiGuard C01**

## **BiGuard VPN Client**

## Secure access to Company Network

## **User's Manual**

## **Table of Contents**

| CHAPTER 1: INTRODUCTION                              |          |
|------------------------------------------------------|----------|
| INTRODUCTION TO BIGUARD VPN CLIENT<br>FEATURES       |          |
| CHAPTER 2: INSTALLING BIGUARD VPN CLIENT             |          |
| SOFTWARE INSTALLATION                                | 3        |
| SOFTWARE EVALUATION                                  | 4        |
| ACTIVATION WIZARD                                    |          |
| Two easy step Wizard                                 |          |
| Step 1 of 2: Enter License Number                    | 5        |
| Step 2 of 2: Online Activation                       | 6        |
| Activation errors                                    | 6        |
| SOFTWARE UNINSTALLATION                              | 7        |
| CHAPTER 3: NAVIGATION THE USER INTERFACE             |          |
| NAVIGATION THE USER INTERFACE                        |          |
| System Tray                                          | 8        |
| MAIN WINDOW                                          | 10       |
| MAIN MENUS                                           | 10       |
| STATUS BAR                                           | 11       |
| WINDOWS "ABOUT"                                      | 11       |
| HIDDEN INTERFACE                                     |          |
| WIZARDS                                              |          |
| PREFERENCES                                          |          |
| VPN Client start mode                                |          |
| Miscellaneous                                        |          |
| CHAPTER 4: VPN CONFIGURATION                         |          |
| CONFIGURATION WIZARD                                 |          |
| Four easy step Wizard                                |          |
| Step 1 of 4                                          |          |
| <i>Step 2 of 4</i>                                   |          |
| <i>Step 3 of 4</i>                                   |          |
| <i>Step 4 of 4</i>                                   |          |
| VPN TUNNEL CONFIGURATION                             |          |
| How to create a VPN Tunnel?                          |          |
| Multiple Authentication or IPSec Configuration Phase |          |
| Advanced Features                                    |          |
| AUTHENTICATION OR PHASE I                            |          |
| What is Phase 1?                                     |          |
| Phase 1 Settings Description                         |          |
| IDSEC CONFICUENTION OF DUASE 2                       |          |
| What is Phase 2?                                     | 22<br>22 |
| What is Fhase 2?                                     |          |
| Phase 2 Advanced configuration                       |          |
| GIORAL PARAMETERS - GLORAL SETTINGS DESCRIPTION      |          |
| VPN TUNNEL VIEW – HOW TO VIEW OPENED TUNNEL \$?      |          |
| USB MODE                                             |          |
| What is USB Mode?                                    |          |
|                                                      |          |

| How to set USB Mode on?                                                              | 27   |
|--------------------------------------------------------------------------------------|------|
| How to enable a new USB Stick?                                                       | 28   |
| How to automatically open tunnels when an USB Stick is plugged in?                   | 28   |
| CERTIFICATE MANAGEMENT (PLEASE SEE APPENDIX A - COMPATIBLE TABLE OF BILLION VPN ENAB | LED  |
| DEVICES AND BIGUARD VPN CLIENT)                                                      | 29   |
| Additional support documents                                                         | 29   |
| How to configure IPSec VPN Client with Certificates?                                 | 29   |
| CONFIGURATION MANAGEMENT - HOW TO IMPORT OR EXPORT A VPN CONFIGURATION?              | 30   |
| CONFIGURATION TOOLS                                                                  | 31   |
| Command line tools                                                                   | 31   |
| Stopping VPN Client: option "/stop"                                                  | 31   |
| Import VPN Configuration: option "/import" and "/importance"                         | 31   |
| VPN Client Startup mode: VPNSTART.                                                   | 31   |
| Hiding VPN Client configuration user interface: VPNHIDE                              | 31   |
| CONSOLE AND LOGS                                                                     | 32   |
| Console Windows                                                                      | 32   |
| CHAPTER 5: TROUBLESHOOTING                                                           | 34   |
| INTRODUCTION                                                                         | 34   |
| TOOLS IN CASE OF TROUBLE                                                             | 34   |
| A good network analyzer: ethereal                                                    | 34   |
| VPN IPSEC TROUBLESHOOTING                                                            | 34   |
| « PAYLOAD MALFORMED » error (wrong Phase 1 [SA1)                                     |      |
| « INVALID COOKIE » error                                                             |      |
| « no kevstate » error                                                                | 35   |
| « received remote ID other than expected » error                                     | 35   |
| « NO PROPOSAL CHOSEN » error                                                         | 35   |
| « INVALID ID INFORMATION » error                                                     | 36   |
| No response for phase 1 requests                                                     | 36   |
| SEND, RECV and that is all!                                                          | 36   |
| No response to phase 2 requests                                                      | 37   |
| I clicked on "Open tunnel", but nothing happens                                      | 37   |
| The VPN tunnel is up but I can't ping!                                               | 37   |
| APPENDIX A: COMPATIBLE TABLE OF BILLION VPN ENABLED DEVICES AND RIGI                 | JARD |
| VPN CLIENT.                                                                          |      |
| APPENDIX B: PRODUCT SUPPORT AND CONTACT INFORMATION                                  | 39   |

## **Chapter 1: Introduction**

### Introduction to BiGuard VPN Client

Your network is constantly evolving as you integrate more business applications and consolidate servers. In that environment, it is becoming extremely complex to maintain total security at the edge while users being employees or Teleworkers on the go are working with customers and partners. You need to get access to those applications and servers quickly, easily and securely.

BiGuard VPN client is an IPSec VPN software for Windows versions that allows establishing secure connections over the Internet usually between a remote worker and the Corporate Intranet. IPSec is the most secure way to connect to the enterprise as it provide strong user authentication, strong tunnel encryption with ability to cope with existing network and firewall settings.

#### **Features**

٠

Windows supported versions Win95, Win98, Me, NT, Win2000, WinXP

#### Tunneling Protocol

Full IKE support: The IKE implementation is based on the OpenBSD 3.1 implementation (ISAKMPD), thus providing best compatibility with existing IPSec routers and gateways. Full IPSec support: Main mode and Aggressive mode

MD5 and SHA hash algorithms

### NAT Traversal

NAT Traversal Draft 1 (enhanced), Draft 2 and 3 (full implementation) Including NAT\_OA support (floating port for IKE exchange) Including NAT keepalive

#### Encryption

Provides DES, 3DES and AES 128/192/256 bits encryption.

### User Authentication (Please see Appendix A)

X-Auth support Preshared keying support Support of Group 1, 2 and 5 (i.e. DH768, 1024 and 1536) Flexible Certificate support (PEM, PKCS12, ...)

#### USB Stick

VPN configurations and security elements (certificates, Preshared key, ...) can be saved into an USB Stick in order to remove authentication information from the computer.

#### Log console

All phase messages are logged for testing or staging purpose, and multiple files (10) allows to easily narrow the view on specific aspects.

## Invisible User Interface

Silent install and invisible graphical interface allow IT managers to deploy solutions while preventing user to misuse configurations.

## Configuration building

User Interface and Command Line.

## **Chapter 2: Installing BiGuard VPN Client**

## **Software installation**

BiGuard VPN client installation is a classical Windows installation that does not require specific information. After completing the installation, you will be asked to reboot your computer. After reboot and session login, a window appears for a license number request. The license number is shown on the CD packaging.

| BiGuard VPN Client Activation Wizard                                                                                                    | × |
|----------------------------------------------------------------------------------------------------|---|
| Software Activation<br>Thank you for using BiGuard VPN Client                                                                                                    | ) |
| You have 30 days left for product evaluation and software activation.                                                                                                    |   |
| This software is not activated. You may:<br>Activate this software with your license number (button 'Activate')<br>Buy a software license (button 'Buy')<br>Evaluate this software during a limited period (button Evaluate') |   |
| Quit <u>E</u> valuate <u>A</u> ctivate <u>Buy</u>                                                                                                    |   |

Quit: will close established this window and software.

**Evaluate:** allows you to continue software evaluation. Evaluation period is displayed into the yellow bar above.

**Activate:** allows you to activate the software online. This requires a License Number. When clicking on "Activate" button, an Activation Wizard pops up.

Buy: allows you to find the purchase contact window a license in Billion's Website.

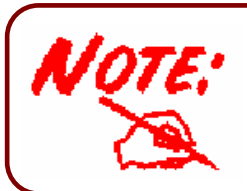

On Windows NT, 2000 and XP, you must have administrator rights. If it is not the case, the installation stops after the language choice with an error message.

**Shortcuts**: After software installation, BiGuard VPN window can be launched:

- 1. From user desktop, by double-clicking on BiGuard VPN shortcut.
- 2. From VPN Client icon available in the taskbar.
- 3. From menu Start > Programs > Billion > BiGuard VPN > Billion BiGuard VPN.

### **Software Evaluation**

It is possible to use BiGuard VPN Client during the evaluation period (i.e. limited to 30 days) by clicking on "Evaluate" button. When the IPSec VPN Client is on "Evaluation" mode, the register window appears at each boot of the client. Evaluation period is displayed into the yellow bar above.

Once evaluation period expires, "Evaluation" button is no longer available and the software is disabled.

| BiGuard VPN Client Activation Wizard                                                                                                    | ×             |
|----------------------------------------------------------------------------------------------------|---------------|
| Software Activation<br>Thank you for using BiGuard VPN Client                                                                                            | $\mathcal{I}$ |
| Your evaluation period is over. Please activate the software.                                                                                            |               |
| This software is not activated. You may:<br>Activate this software with your license number (button 'Activate')<br>Buy a software licence (button 'Buy') |               |
| Quit <u>Evaluate</u> <u>Activate</u>                                                                                                    |               |

## **Activation Wizard**

#### Two easy step Wizard

The Activation Wizard is a two steps Wizard that allows users to activate the software online. Activation requires a License Number. Enter your License Number, email address and click 'Next' as shown below. Email address will be used to send back an activation confirmation to the user.

The "Activation Wizard" can be launched from the VPN Client software as such: Click on the "?" menu and then click on "Activation Wizard". Click on the "Activate" button in the startup windows when you start the VPN Client.

#### Step 1 of 2: Enter License Number

Activation requires a License Number. Enter your License Number, your email address and click "Next" as shown below. Email address will be used to send back an activation confirmation email to the user once activation has been successfully performed.

| BiGuard VPN Client A   | ctivation Wizard Step 1 of 2                                                                                                 |
|------------------------|----------------------------------------------------------------------------------------------------|
| License Number         | $\bigcirc$                                                                                                    |
| To activate this softw | vare, please enter the License number and your email address:                                                                |
| License number         | 012345 - abcde - 67890e - eedac  > Format                                                                                    |
| Email address          | name@company.com                                                                                                    |
|                        | (e.g. mail@company.com)                                                                                                    |
|                        | Warning: this email address is used to send you<br>the activation confirmation. Please make sure it is<br>a correct address. |
|                        | < Previous                                                                                                    |

From VPN Client release 3.0 and later, the License Number format is a 24-digit number (i.e. 4 times 6 digits). Older License Number format is a 20-digit number. You can select the right format by clicking on "Format" on the right end side next to the License Number field as follow:

| BiGuard VPN Client A   | ctivation Wizard Step 1 of 2                                                                                                 |
|------------------------|----------------------------------------------------------------------------------------------------|
| License Number         | $\bigcirc$                                                                                                    |
| To activate this softw | are, please enter the License number and your email address:                                                                 |
| License number         | 01234abcde56789ffdef Format                                                                                                  |
| Email address          | name@company.com                                                                                                    |
|                        | (e.g. mail@company.com)                                                                                                    |
|                        | Warning: this email address is used to send you<br>the activation confirmation. Please make sure it is<br>a correct address. |
|                        |                                                                                                    |
|                        | < <u>P</u> revious <u>N</u> ext >                                                                                            |

#### Step 2 of 2: Online Activation

The "Activation Wizard" will automatically connect to the online software activation server to activate the VPN Client Software. You can go back at anytime to change the License Number.

| BiGuard VPN Client Activation Wizard Step 2 of 2 | ×                    |
|--------------------------------------------------|----------------------|
| Processing Activation                            | $\bigcirc$           |
| BiGuard VPN Client Activation Process            |                      |
| Initialization                                   |                      |
|                                                  |                      |
|                                                  |                      |
|                                                  |                      |
|                                                  |                      |
|                                                  |                      |
| <u>(2)</u>                                       | vious <u>N</u> ext > |

#### **Activation errors**

In case of an error is returned by the online software activation server, as shown below, you

shall click on the (help button) available in the window to get more online explainations and recommandations on how to proceed next.

| BiGuard VPN Client Activation Wizard Step 2 of 2                                              | ×          |
|-----------------------------------------------------------------------------------------------|------------|
| Processing Activation                                                                         | $\bigcirc$ |
| BiGuard VPN Client Activation Process<br>Error 050: Impossible to complete activation process |            |
| (2)                                                                                           | Quit       |

| Error codes | Error messages    | Error explanations                                                                                                    |
|-------------|-------------------|----------------------------------------------------------------------------------------------------|
| Error 001   | License not found | License number doesn't exist in the activation server<br>database. There must be an error in entering the<br>license number. Also some old licenses are 20 digits<br>only while new licenses are 24 digits. |
| Error 002   | Reserved          | Reserved                                                                                                    |
| Error 003   | Activation quota  | Too many installations and activations have been                                                                                                    |

|           | exceeded                                        | processed for this specific license number. License<br>numbers can not be used more than allowed by your<br>IT department.                                                                         |
|-----------|-------------------------------------------------|----------------------------------------------------------------------------------------------------|
| Error 004 | Wrong product code                              | The License number you've entered is not allowed on<br>this software product. This software product requires<br>a specific license number that is provided by the<br>distributor of this software. |
| Error 050 | Impossible to<br>complete activation<br>process | Activation server can not generate activate code for this license at the moment of activation                                                                                                    |
| Error 051 | Impossible to<br>complete activation<br>process | Activation server can not generate activate code for this license at the moment of activation                                                                                                    |
| Error 052 | Impossible to<br>complete activation<br>process | Activation server can not generate activate code for this license at the moment of activation                                                                                                    |
| Error 053 | Cannot connect<br>activation server             | The activation server can't be contacted. Reasons can be broken Internet connection, activation server down, firewall and security policies.                                                       |
| Error 054 | Cannot connect<br>activation server             | The activation server can't be contacted. Reasons can be broken Internet connection, activation server down, firewall and security policies.                                                       |
| Error 055 | Activation code error                           | Activation code might have been modified after activation.                                                                                                    |

## **Software Uninstallation**

BiGuard VPN Client can be uninstalled:

- From Windows Control Panel by selecting "Add/Remove programs".
   From Start Menu > Programs > Billion > BiGuard VPN > Uninstall BiGuard VPN

## **Chapter 3: Navigation the User Interface**

## Navigation the user interface

BiGuard VPN Client is fully autonomous and can start and stop tunnels without user intervention, depending on traffic to certain destinations. However it requires a VPN configuration.

The VPN Client configuration is defined in a VPN configuration file. The software user interface allows creating, modifying, saving, exporting or importing the VPN configurations together with security elements (e.g. Preshared key).

The user interface is made of several elements:

- 1. System Tray Icon
- 2. Main window
- 3. Main menus
- 4. Status bar
- 5. Wizards
- 6. Preferences

## **System Tray**

The VPN Client user interface cab be launched via a double click on application icon (Desktop or Windows Start menu) by single click on application icon in system tray. Once launched, the VPN Client software shows an icon in this system tray that indicates whether a tunnel is opened or not, using color code.

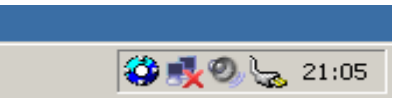

VPN Client application color code is the following:

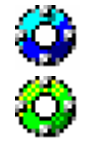

Blue icon: no VPN tunnel is established

Green icon: at least one VPN tunnel is opened

A left-button click on VPN icon opens configuration user interface.

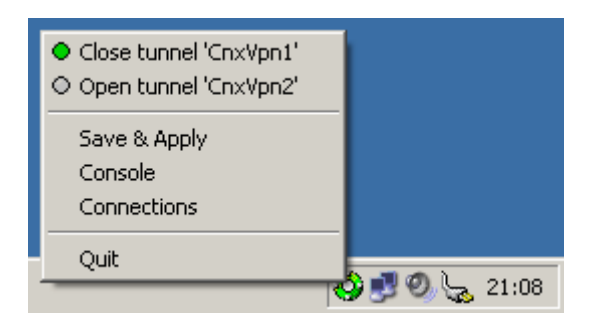

A right-button click shows the following menu:

Quit: will close established VPN tunnels, stops the configuration user interface.

**Save & Apply:** will close established VPN tunnels, apply latest VPN configuration modification and reopen all the VPN tunnels.

**Console:** shows log window.

**Connections:** opens the list of already established VPN tunnels. You can configure tunnels to open up automatically when the software starts.

List of configured tunnels with current status. Tunnels can be opened or closed from this menu as well.

Tooltips over VPN Client icon shows the connection status of the VPN tunnel:

- 1. "Tunnel <tunnelname>" when one or more tunnels are established.
- 2. "Wait VPN ready..." when the IKE service is reinitializing.
- 3. "BiGuard VPN Client" when the VPN Client is up but with no opened tunnel.

### **Main Window**

The main window is made of several elements:

- 1. Three buttons "Console", "Parameters" and "Connections" (left column).
- 2. A tree list window (left window) that contains all IKE and IPSec configuration.
- 3. A configuration window (right window) that shows the associated tree level.

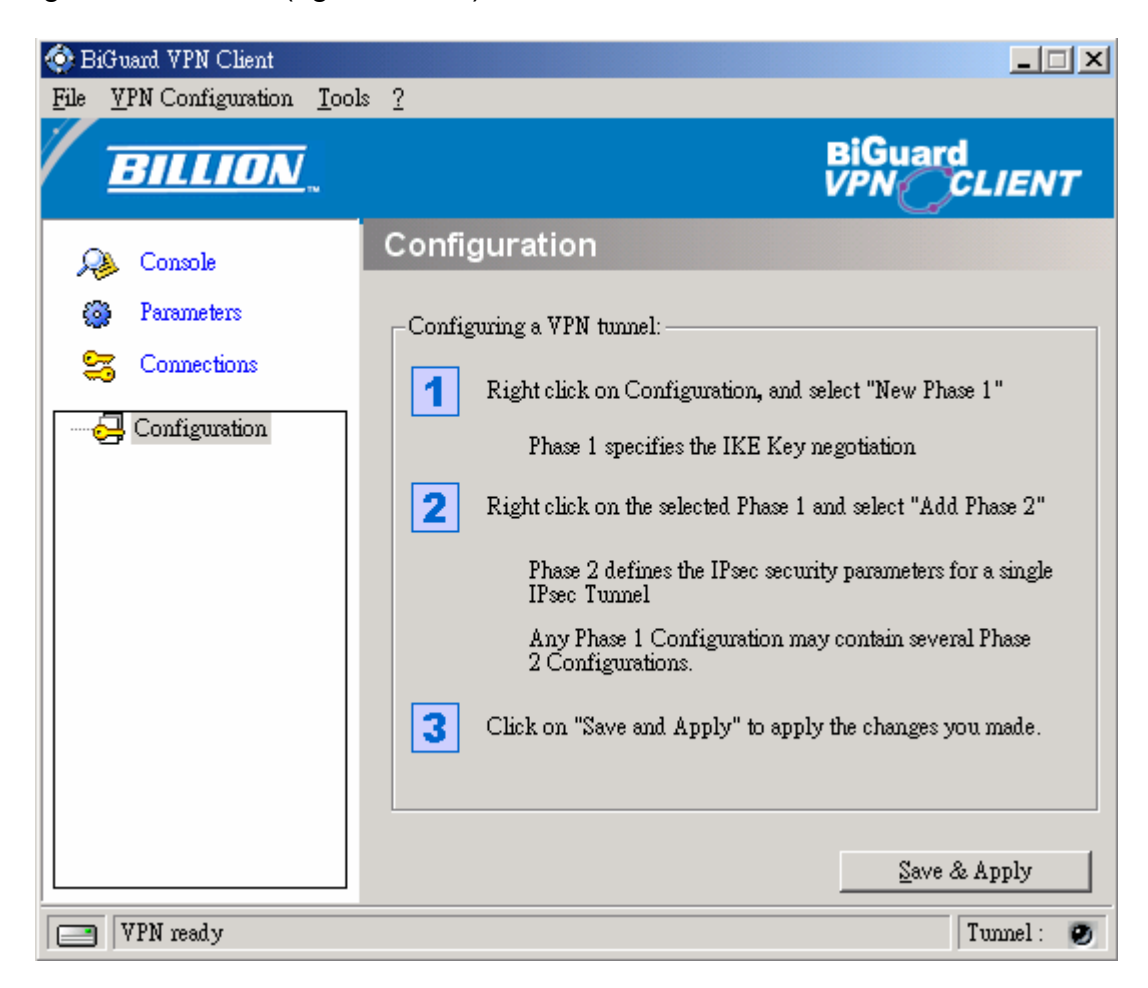

### Main Menus

| 🏈 B  | iGuard VPN Client         |               |   | - 🗆 🗙 |
|------|---------------------------|---------------|---|-------|
| File | <u>V</u> PN Configuration | <u>T</u> ools | 2 |       |

There are several menus as followed:

**File:** used to Import or Export a configuration. It is also used to choose the location of the VPN Configuration: local or USB.... It is finally used to configure miscellaneous preferences such as the way the VPN Client may start (e.g. before or after logon, ...).

**VPN Configuration**: contains all actions from tree control right-click menu, it also gives access to the "Configuration Wizard".

Tools: contains "Console" and "Connections" choice.

**?**: gives access to online support and window "About", it also gives access to the "Activation Wizard"

### **Status Bar**

The status bar displays several informations:

| VPN Tunnel active | Tunnel: 🧿 |
|-------------------|-----------|
|-------------------|-----------|

The **left side box** indicates the VPN configuration location. For example, if the "USB Mode" is set, the image will show a USB stick, enabled or not depending on the presence of a valid VPN USB stick.

The central box gives some information about VPN Client Software status (e.g. "opening tunnel in progress", "saving configuration rules in progress", "VPN client start up in progress", ...)

| The light box (right side) gives some information about tunnels (e.g. Green light <sup>Tun</sup> | nel: 🧿 |
|--------------------------------------------------------------------------------------------------|--------|
| means at least one tunnel is onen. Grav light Tunnel: @ means no tunnel onen)                    |        |
| means at least one tunnel is open, Gray light means no tunnel open)                              |        |

### Windows "About"

The "About" window provides the VPN Client software version. There is also an URL to our web site.

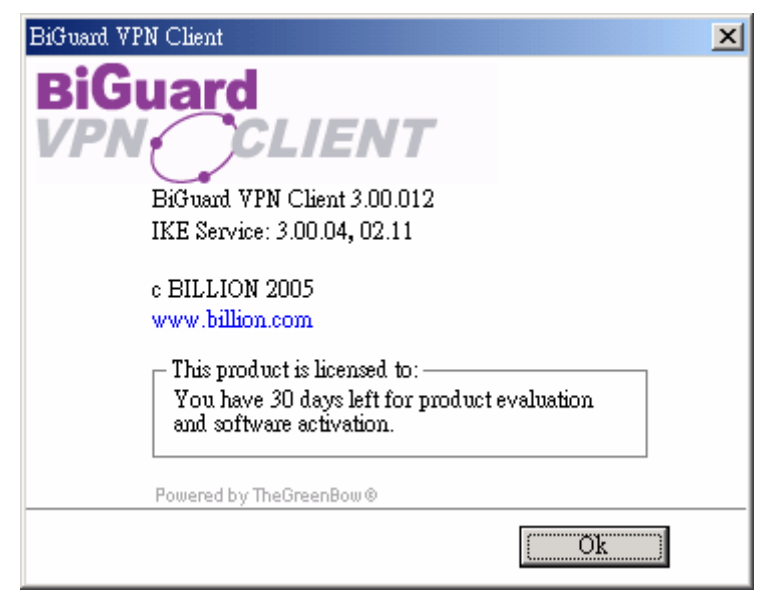

## **Hidden Interface**

The graphical user interface can be hidden to the end user. We provide configuration tools for IT managers that prevent the end user from changing their configuration. Access to the configuration user interface can be restricted with configuration tool VPNHIDE. See section Configuration Tools.

In that case, the Main window can not be opened and showed by double-clicking on desktop icon, by selecting Start menu. Right-click over the icon in taskbar is limited to "Console" access, quitting the software, and opening/closing the configured tunnels:

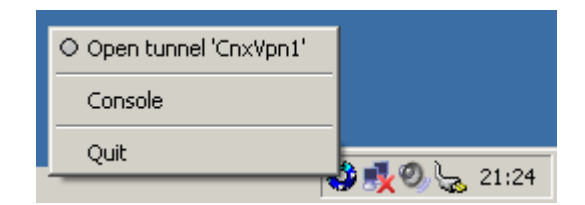

## Wizards

There are two Wizards available:

VPN Configuration Wizard can be launched from Menu "VPN Configuration" > "Config Wizard". Software Activation Wizard can be launched from Menu "?" > "Activation Wizard".

## Preferences

Preferences window allows you to define: Start up mode of the software Enable/Disable the detection of interface disconnection feature

Preferences are available via Menu "File" and click "Preferences".

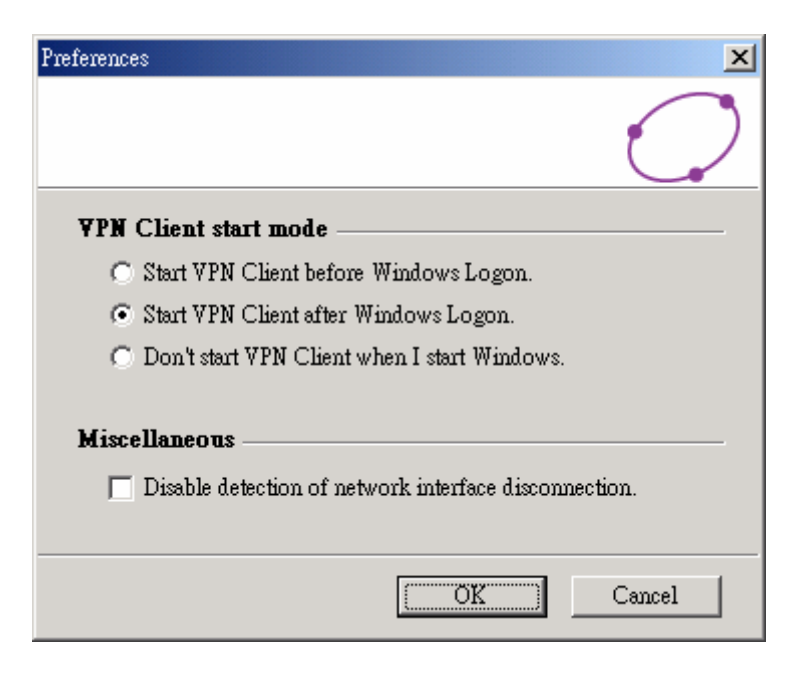

#### **VPN Client start mode**

BiGuard IPSec VPN Client software has several start up mode, such as: BiGuard VPN Client

can start with 3 different modes:

Start VPN Client software before MS Windows logon: this mode can be used for secure remote login

Start VPN Client software after MS Windows logon

**Don't start VPN Client when I start MS Windows:** VPN Client is launched by user or from a script ("manual" mode)

#### **Miscellaneous**

**Disable detection of interface disconnection:** allows the VPN Client maintain tunnels opened while the network interface disconnects momentarely but very often. This type of behavior occurs when the interface used to open tunnels is unstable such as WiFi, GPRS and all 3G interfaces.

## **Chapter 4: VPN Configuration**

## **Configuration Wizard**

#### Four easy step Wizard

BiGuard VPN client provides a Configuration Wizard that allows the creation of VPN configuration in four easy steps. This Configuration Wizard is designed for remote computers that need to get connected to a corporate LAN through a VPN gateway.

Let take the following example:

The remote computer has a dynamically provided public IP address.

It tries to connect the Corporate LAN behind a VPN gateway that has a DNS address "gateway.mydomain.com".

The Corporate LAN address is 192.168.1.xxx. e.g. the remote computer want to reach a server with the IP address: 192.168.1.100.

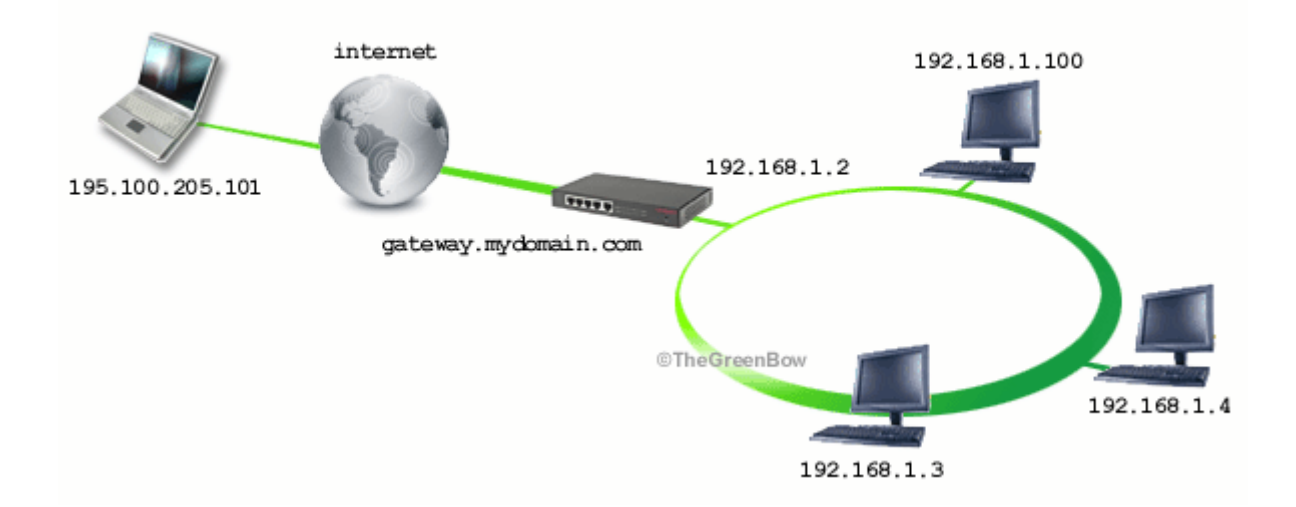

For configuring this connection, open the wizard window by selecting menu "Configuration > Wizard".

#### Step 1 of 4

You need to specify the following information:

The public (network side) address of the remote gateway Address (In IP or Domain name). (e.g. specify gateway.mydomain.com)

The Preshared-key you will use for this tunnel (this Preshared-key must be the same in the gateway).

| VPN Client Configuration Wizard : Step 1 of 4                             |
|---------------------------------------------------------------------------|
| VPN tunnel parameters         What are the parameters of the VPN tunnel ? |
| Enter the following parameters for the VPN tunnel :                       |
| Remote Gateway Address (IP or Domain name) : gateway.mydom                |
| Preshared-key : 12345678                                                  |
|                                                                           |
|                                                                           |
|                                                                           |
|                                                                           |
| < Previous Next > Cancel                                                  |

#### Step 2 of 4

You must specify the following information: The IP address of your remote gateway LAN Network address (e.g. specify 192.168.1.0).

| VPN Client Configuration Wizard : Step 2 of 4                             |           |
|---------------------------------------------------------------------------|-----------|
| VPN tunnel parameters         What are the parameters of the VPN tunnel ? | $\supset$ |
| Please input remote LAN's network that the user is trying to connect to   |           |
| Remote gateway network address :                                          |           |
| IP: 192 . 168 . 1 . 0                                                     |           |
| Netmask : 255 , 255 , 255 , 0                                             |           |
| < Previous Next > Car                                                     | ncel      |

#### Step 3 of 4

You need to input this VPN Client IP address that will be used to identify the client in the VPN connection (e.g. specify 192.100.205.101).

| VPN Client Co                  | nfiguration Wizard : S                | Step 3 of 4             |                                |              |
|--------------------------------|---------------------------------------|-------------------------|--------------------------------|--------------|
| <b>VPN tunne</b><br>What are t | el parameters<br>he parameters of the | : VPN tunnel ?          | t                              | $\bigcirc$   |
| Please inpu<br>in the VPN      | t BiGuard VPN Client :<br>connection. | IP address that will be | e used to identif <sup>.</sup> | y the client |
| VPN C                          | lient IP Address : 👖                  | 95 . 100 . 205 . 1      | 101                            |              |
| (Warning :                     | be sure that each clie                | ent must use differen   | t VPN Client IP A              | ddress)      |
|                                |                                       | < Previous Nex          | <t>C</t>                       | ancel        |
| Be sure                        | that each clie                        | nt must use di          | fferent VPN                    | I Client IP  |

## Step 4 of 4

The fourth step summaries your new VPN configuration. Other parameters may be further configured directly via the main interface (e.g.virtual IP address, etc..).

| VPN Client Configuration Wizard : Step 4 of 4                                                                                                    |            |
|----------------------------------------------------------------------------------------------------|------------|
| <b>Configuration Summary</b><br>The configuration procedure is completed.                                                                                     | $\bigcirc$ |
| The tunnel configuration is correctly completed :<br>Tunnel name : CnxVpn1<br>IP or name of this equipment : gateway.mydomain.com<br>Prechared her : 12345678 |            |
| IP address of the remote network : 192.168.1.0<br>Subnet mask : 255.255.255.0<br>VPN Client IP Address : 195.100.205.101                                      |            |
| You may change these parameters anytime directly with the main                                                                                                | interface. |
| < Previous Finish                                                                                                    | Cancel     |

## **VPN Tunnel Configuration**

#### How to create a VPN Tunnel?

To create a VPN tunnel from the main window (without using the Configuration Wizard), you must follow the following steps:

1. Right-click on "Configuration' in the tree list window and select "New Phase 1"

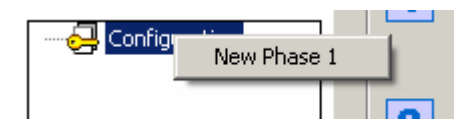

- 2. Configure Authentication Phase (Phase 1)
- 3. Right-click on the "new Phase 1" in the tree control and select "Add Phase 2"

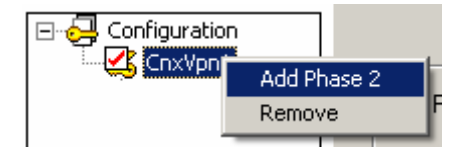

- 4. Configure IPSec Phase (Phase 2)
- 5. Once the parameters are set, click on "Save & Apply" to take into account the new configuration. That way the IKE service will run with the new parameters
- Click on "Open Tunnel" for establishing the IPSec VPN tunnel (only in "IPSec Configuration" window)

Please refer to Phase 1 and Phase 2 for settings descriptions.

#### **Multiple Authentication or IPSec Configuration Phase**

Several Authentication Phases can be configured. Therefore, one computer can establish IPSec VPN connections with several gateways or other computers (peer to peer).

Similarly, several IPSec Configurations (Phase 2) can be created for a same Authentication

Phase (Phase 1).

#### **Advanced Features**

Advanced features and parameters can be defined for Phase 1 and Phase 2.

Those defined in Phase 1 apply to all Phase 2 created in current VPN Configuration: Enable/Disable Config Mode Enable/Disable Agressive Mode Enable/Disable Redundant Gateway Change IKE Port Set X-Auth Login/password with pop up option

Those defined in Phase 2 only apply to the associated Phase 2: Automatic Open Mode Choose Script/Application to be launched when tunnel opens Manual settings of DNS/WINS server addresses

## **Authentication or Phase 1**

#### What is Phase 1?

"Authentication" or "Phase 1" window will concern settings for Authentication Phase or Phase 1. It is also called IKE Negotiation Phase.

Phase 1's purpose is to negotiate IKE policy sets, authenticate the peers, and set up a secure channel between the peers. As part of Phase 1, each end system must identify and authenticate itself to the other.

#### Phase 1 Settings Description

| 📀 BiGuard VPN Client                |                                     |
|-------------------------------------|-------------------------------------|
| <u>File VPN Configuration T</u> ool | s <u>?</u>                          |
| BILLION                             | BiGuard<br>VPN CLIENT               |
| 🚕 Console                           | Phase 1 (Authentication)            |
| 🚳 Parameters                        | Name CnxVpn1                        |
| 😋 Connections                       | Interface Any                       |
| Configuration                       | Remote Gateway gateway.mydomain.com |
|                                     | Preshared Key     ********          |
|                                     | Confirm ******                      |
|                                     | Certificate Certificates Import     |
|                                     | IKE P1 Advanced                     |
|                                     | Authentication MD5                  |
|                                     | Key (mun DH1024                     |
|                                     |                                     |
|                                     | Save & Apply                        |
| VPN ready                           | Tunnel : 🥑                          |

**Name:** Label for Authentication phase used only the configuration user interface. This value is never used during IKE negotiation. It is possible to change this name at any time and read it in the tree control. Two Phase1s cannot have the same name.

**Interface:** IP address of the network interface of the computer, through which VPN connection is established. If the IP address may change (when it is received dynamically by an ISP), select "Any".

**Remote Gateway:** IP address or DNS address of the remote router (in our example: gateway.mydomain.com). This field is mandatory.

Pre-shared key: Password or key shared with the remote gateway.

**Certificate (Please see the Appendix A):** X509 certificate used by the VPN client (Please see the "Certificate Management" of this on-line manual for detailed instructions and please see the "Appendix A" – the Compatible table of Billion VPN enabled devices and BiGuard VPN Client).

#### IKE:

• IKE encryption: Select the encryption method from the pull-down menu. There are several options, DES, 3DES and AES (128, 192 and 256).

- **DES:** Stands for Data Encryption Standard, it uses 56 bits as an encryption method.
- **3DES:** Stands for Triple Data Encryption Standard, it uses 168 (56\*3) bits as an encryption method.

• **AES:** Stands for Advanced Encryption Standards, you can use 128, 192 or 256 bits as encryption method.

• **IKE authentication:** It is a Message Digest algorithm which coverts any length of a message into a unique set of bits. It is widely used MD5 (Message Digest) and SHA (Secure Hash Algorithm) algorithms.

SHA is more resistant to brute-force attacks than MD5, however it is slower.

- **MD5:** A one-way hashing algorithm that produces a 128-bit hash.
- **SHA:** A one-way hashing algorithm that produces a 160-bit hash.

• IKE key group (Diffie-Hellman key length): It is a public-key cryptography protocol that allows two parties to establish a shared secret over an unsecured communication channel (i.e. over the Internet). There are three modes, MODP 768-bit, MODP 1024-bit and MODP 1536-bit. MODP stands for Modular Exponentiation Groups.

For more advanced settings, click on "P1 Advanced".

#### Phase 1 Advanced configuration

For Advanced features and parameters, click on "P1 Advanced" button into Phase 1 panel.

| Phase1 Advanced                                  |
|--------------------------------------------------|
| $\bigcirc$                                       |
| Advanced features                                |
| Config Mode IKE Port                             |
| Aggressive Mode Redund.GW                        |
| X-Auth                                           |
| 🗌 X-Auth Popup Login                             |
| Password                                         |
| Local and Remote ID                              |
| Choose the type of ID: Set the value for the ID: |
| Local ID   P Address I   195.100.205.101         |
| Remote ID                                        |
|                                                  |
| [Ok] Cancel                                      |

#### Advanced features

● **Config Mode:** If checked, the VPN Client will activate Config-Mode for this tunnel. Config-Mode allows to the VPN Client to fetch some VPN Configuration information from the VPN gateway like DNS/WINS server IP addresses. In case Config-Mode is not available on the remote gateway, please refer to section "Phase2 Advanced" settings to manually set DNS/WINS server addresses. • Aggressive Mode: If checked, the VPN client will used aggressive mode as negotiation mode with the remote router.

• IKE port: Negotiation port for IKE. Default value is 500.

• **Redundant GW**: This allows the VPN Client to open an IPSec tunnel with an alternate gateway in case the primary gateway is down or not responding. Enter either the IP address or the url of the Redundant Gateway (e.g. router.dyndns.com).

BiGuard VPN Client will contact the primary gateway to establish a tunnel. If it fails after several tries (default is 5 tries, configurable in "Parameters" panel then modify "Retransmissions" field to modify this default value) the Redundant Gateway is used as the new tunnel endpoint. Delay between two retries is about 10 seconds.

In case primary gateway can be reached but tunnel establishment fails (e.g. VPN configuration problems) then the VPN Client won't try to establish tunnels with the redundant gateway. Configurations need modifications.

If a tunnel is successfully established to the primary gateway with DPD feature (i.e. Dead Peer Detection) negotiated on both sides, when the primary gateway stops responding (e.g. DPD detects non-responding remote gateways) the VPN Client immediately starts opening a new tunnel with the redundant gateway.

The exact same behaviour will apply to the redundant gateway. This means that the VPN Client will try to open primary and redundant gateway until the user exits software or click on "Save & Apply".

**X-Auth:** Define the login and password of an X-Auth IPSec negotiation. If "X-Auth popup" is selected, a popup window asking for a login and a password will appear each time an authentication is required to open a tunnel with the remote gateway. The end user has 20 seconds to enter its login and password before X-Auth authentication fails.

If X-Auth authentication fails then the tunnel establishment will fail too.

(Please see the "Appendix A" – the Compatible table of Billion VPN enabled devices and BiGuard VPN Client).

#### Local and Remote ID

• Local ID: Local ID is the identity the BiGuard VPN client is sending during Phase 1 to VPN gateway. This identity can be: an IP address (type = IP address), for example: 195.100.205.101 an domaine name (type = DNS); an email address (type = Email); a string (type = KEY ID); a certificate issuer (type=DER ASN1 DN) (About X509 certificates, please see Appendix A). If this identity is not set, VPN client's IP address is used. • Remote ID: Remote ID is the identity the BiGuard VPN client is expecting to receive during Phase 1 from the VPN gateway. This identity can be: an IP address (type = IP address); an domaine name (type = DNS); an email address (type = Email); a string (type = KEY ID); a certificate issuer (type=DER ASN1 DN) (About X509 certificates, please see Appendix A).

Chapter 4: VPN Configuration

If this identity is not set, VPN gateway's IP address is used.

## **IPSec Configuration or Phase 2**

#### What is Phase 2?

"IPSec Configuration" or "Phase 2" window will concern settings for Phase 2.

The purpose of Phase 2 is to negotiate the IPSec security parameters that are applied to the traffic going through tunnels negotiated during Phase 1.

#### **Phase 2 Settings Description**

| 📀 BiGuard VPN Client                 |                                                                                                    |
|--------------------------------------|----------------------------------------------------------------------------------------------------|
| <u>File VPN Configuration T</u> ools | s <u>?</u>                                                                                                    |
| BILLION_                             | BiGuard<br>VPN CLIENT                                                                                                    |
| 🔑 Console                            | Phase 2 (IPSec Configuration)                                                                                                    |
| 🚳 Parameters                         | Name CnxVpn1                                                                                                    |
| S Connections                        | VPN Client address 195 . 100 . 205 . 101                                                                                                    |
| Configuration                        | Address type Subnet address<br>Remote LAN address 192 . 168 . 1 . 0<br>Subnet Mask 255 . 255 . 0<br>ESP<br>Encryption 3DES<br>Authentication MD5 |
|                                      | Mode Tunnel ▼<br>▼ PFS Group DH1024 ▼<br>Save & Apply                                                                                            |
| VPN ready                            | Tunnel : 🥑                                                                                                    |

**Name:** Label for IPSec Configuration only used by the VPN client. This parameter is never transmitted during IPSec Negotiation. It is possible to change this name at any time and read it in the tree list window. Two Phases cannot have the same name.

**VPN Client address:** Virtual IP address used by the client inside the remote LAN: The computer will appear in the LAN with this IP address. It is important this IP address not to belong to the remote LAN (e.g., in the example, you should avoid an IP address like 192.168.1.10).

**Address type:** The remote endpoint may be a LAN or a single computer. In the first case choose "Subnet address". Choose "Single address" otherwise. When choosing "Subnet address", the two fields "Remote LAN address" and "Subnet mask" became available. When choosing "Single address", only the field "Remote host address" is available.

**Remote address:** This field may be "Remote host address" or "Remote LAN address" depending of the address type. It is the remote IP address, or LAN network address of the gateway, that opens the VPN tunnel.

**Subnet mask:** Subnet mask of the remote LAN. Only available when address type is equal to the "Subnet address".

ESP:

• ESP Encryption: Select the encryption method from the pull-down menu. There are several options, DES, 3DES and AES (128, 192 and 256).

- **DES:** Stands for Data Encryption Standard, it uses 56 bits as an encryption method.
- **3DES:** Stands for Triple Data Encryption Standard, it uses 168 (56\*3) bits as an encryption method.
- **AES:** Stands for Advanced Encryption Standards, you can use 128, 192 or 256 bits as encryption method.

• ESP authentication: It is a Message Digest algorithm which coverts any length of a message into a unique set of bits. It is widely used MD5 (Message Digest) and SHA (Secure Hash Algorithm) algorithms.

SHA is more resistant to brute-force attacks than MD5, however it is slower.

- **MD5:** A one-way hashing algorithm that produces a 128-bit hash.
- **SHA:** A one-way hashing algorithm that produces a 160-bit hash.

• **ESP mode:** IPSec encapsulation mode : tunnel.

**PFS group (Diffie-Hellman key length):** It is a public-key cryptography protocol that allows two parties to establish a shared secret over an unsecured communication channel (i.e. over the Internet). There are three modes, MODP 768-bit, MODP 1024-bit and MODP 1536-bit. MODP stands for Modular Exponentiation Groups.

**Open Tunnel:** This button allows users to open the tunnel. This button changes to "Close Tunnel" as soon as the tunnel is opened.

For more advanced settings, click on "P2 Advanced".

Once the parameters are set, click on "Save & Apply" to save and to take into account the new configuration.

#### Phase 2 Advanced configuration

For Advanced features and parameters, click on "P1 Advanced" button into Phase 1 panel.

| Phase2 Advanced  |          |            |          |            |                 | ×          |
|------------------|----------|------------|----------|------------|-----------------|------------|
|                  |          |            |          |            |                 | $\bigcirc$ |
| Automatic Open   | mode     |            |          |            |                 |            |
| 🗖 Automatic      | cally op | en this    | tunnel v | vhen VPI   | N Client start: | s.         |
| -<br>Automatic   | cally on | en this    | tunnel v | vhen USI   | B stick is inse | rted.      |
| Automatic        | cally on | en this    | tunnel c | un traffic | detection.      |            |
| <u></u>          |          |            |          |            |                 |            |
| Open script —    |          |            |          |            |                 |            |
| Launch a scrij   | pt when  | , this tur | nnel ope | ens.       |                 |            |
| Script           |          |            |          |            |                 |            |
|                  | ,<br>    |            |          |            |                 |            |
| Alternate server | rs ——    |            |          |            |                 |            |
| DNG Gamma        |          |            |          |            | _               |            |
| DM2 Server       | 0        | . U        | . U      | . U        |                 |            |
| WINS Server      | 0        | . 0        | . 0      | . 0        |                 |            |
|                  |          |            |          |            |                 |            |
|                  |          |            |          | ·····      |                 | Correct    |
|                  |          |            |          | <u>.</u>   | OK J            |            |

**Automatic Open mode:** The VPN Client can automatically open the specified tunnel (Phase2) on specific events such as:

Auto open this tunnel when the VPN Client starts up.

Auto open this tunnel when USB stick is inserted (see section "USB Mode").

Auto open this tunnel when the VPN Client detect traffic towards remote LAN.

**Open script:** A specific script or application (e.g. Outlook, CRM apps, ..) can be launched when

this tunnel opens. Script or application can be selected by browsing using 🛄 button.

Alternate servers: DNS and WINS server IP addresses of the remote LAN can be entered here, to help users to resolve intranet addressing. The DNS or WINS addresses are taken into account as soon as the tunnel is opened, and as long as it is opened.

## **Global Parameters – Global Settings Description**

Global Parameters are generic settings that apply to all created VPN tunnels. Once modified, click on "Save & Apply" to take you modifications into account.

| 📀 BiGuard VPN Client                                                                                                    |                                                                                                    |
|----------------------------------------------------------------------------------------------------|----------------------------------------------------------------------------------------------------|
| <u>File VPN Configuration T</u> ool                                                                                                    | s <u>?</u>                                                                                                    |
| BILLION                                                                                                    | BiGuard<br>VPN_CLIENT                                                                                                    |
| Q Console                                                                                                    | Parameters                                                                                                    |
| Image: Parameters         Image: Connections         Image: Configuration         Image: ConxVpn1         Image: ConxVpn1         Image: ConxVpn1 | Lifetime (sec.)<br>Default Minimal Maximal<br>Authentication (IKE) 28800 3600 28800<br>Encryption (IPSec) 3600 300 7200<br>Dead Peer Detection (DPD)<br>Check interval (sec.) 30<br>Max.number of retries 5<br>Delay between retries (sec.) 15<br>Miscellaneous |
|                                                                                                    | Retransmissions 5<br>Delay between retries (sec.) 80<br>Block non-ciphered connection<br>Save & Apply                                                                                                    |
| VPN ready                                                                                                    | Tunnel : 🥑                                                                                                    |

Lifetime (sec.)

- IKE Default Lifetime (sec.): Default lifetime for IKE rekeying.
- IKE Minimal Lifetime (sec.): Minimal lifetime for IKE rekeying.
- IKE Maximal lifetime (sec.): Maximal lifetime for IKE rekeying.
- IPSec Default Lifetime (sec.): Default lifetime for IPSec rekeying.
- IPSec Minimal Lifetime (sec.): Minimal lifetime for IPSec rekeying.
- IPSec Maximal lifetime (sec.): Maximal lifetime for IPSec rekeying.

**Dead Peer Detection (DPD)** 

- Check interval (sec.): Interval between DPD messages.
- Max number of retries : Number of DPD messages sent.
- Delay between retries (sec.): Interval between DPD messages when no reply from remote gateway.

#### **Miscellaneous:**

• **Retransmissions:** How many times a message should be retransmitted before giving up.

• Delay between retries (sec.): Waiting time in an exchange before giving up a negociation.

• Block non-ciphered connection: When this option is checked, only encrypted traffic is authorized.

Dead Peer Detection (i.e. DPD) is an Internet Key Exchange (IKE) extension (i.e. RFC3706) for detecting a dead IKE peer.

BiGuard IPSec VPN Client is using DPD:

to delete opened SA in the VPN Client when peer has been detected dead.

to re-start IKE negotiations with the Redundant Gateway if activated in the "Phase1 Advanced" VPN configuration panel.

Once the parameters are set, click on "Save & Apply" to save and to take into account the new configuration.

### VPN Tunnel View – How to view opened tunnels?

Select Select connections to see the screen shows VPN tunnels that are currently open and this interface can be used to close them.

To close a VPN tunnel, select one tunnel in the tunnel list and click on "Close Tunnel". Tunnels may also be viewed, opened and closed directly from the context of the system tray icon.

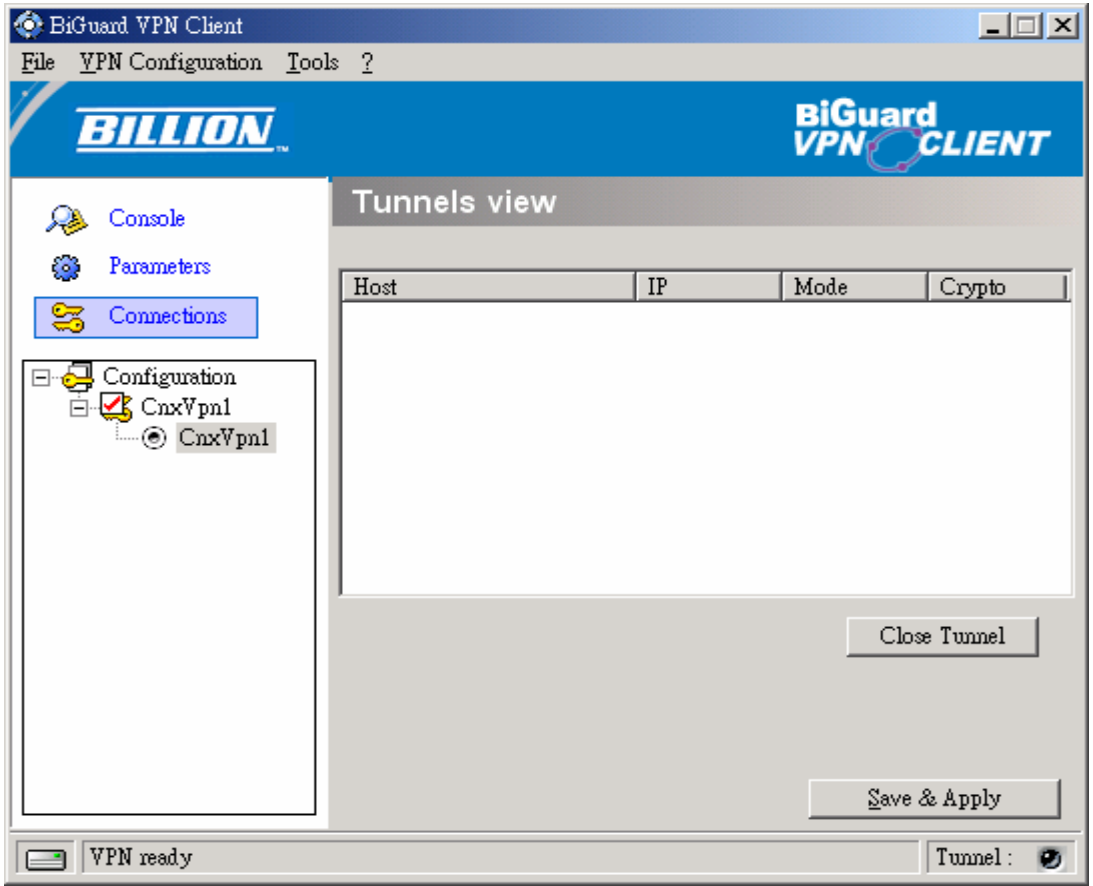

## **USB Mode**

#### What is USB Mode?

BiGuard VPN Client brings the capability to secure VPN configurations and VPN security elements (e.g. PreShared key, Certificates, ...) by the use of an USB Stick.

When you select "USB mode", the VPN configuration and security elements contained into the configuration are stored onto the USB Stick the first time you plug it in. Once done and the "USB mode" is set "On", you just need to insert the USB Stick to automatically open tunnels. And you just need to unplug the USB Stick to automatically close all established tunnels.

#### How to set USB Mode on?

1. Select menu File > Configuration Mode

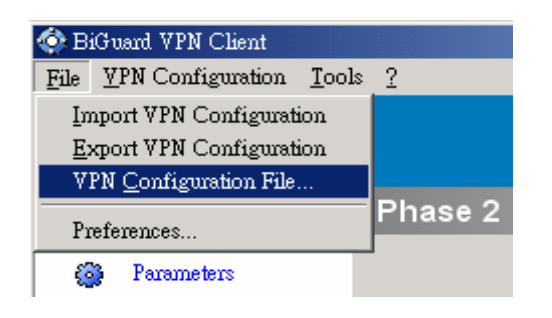

2. Select USB Stick

| VPN Configuration file location                   |
|---------------------------------------------------|
| $\bigcirc$                                        |
| Choose a location for the VPN Configuration file: |
| 📄 🔿 Local (local drive, classic mode)             |
| 💷 📀 USB stick (plug-in automatic detection)       |
| 💼 🌔 PIN Token (USB Token, Smart card.,)           |
| 💶 C Server (Centralized management)               |
|                                                   |
|                                                   |
| OK Cancel                                         |

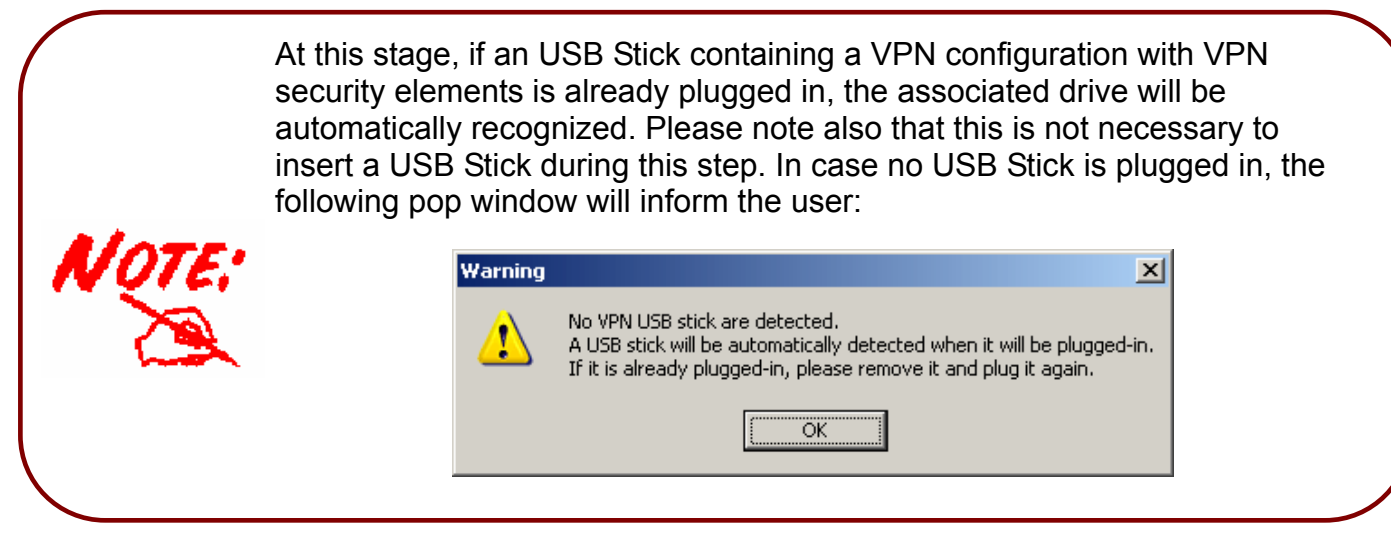

Once USB mode is set on, the left side box in the status bar shows an USB stick icon.

The USB Stick icon is plain when a USB Stick is plugged in:

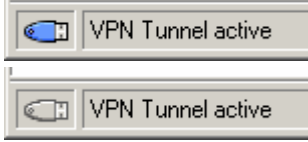

The USB Stick icon is gray when no USB Stick is plugged in:

#### How to enable a new USB Stick?

A new USB Stick (no data) must be enabled by copying VPN configuration and security elements onto it.

When you insert a new USB Stick, the IPSec VPN Client automatically propose to enable the USB Stick through the following options:

• **Copying** the VPN configuration and security elements onto the USB Stick: the VPN client will copy the security information onto the USB Stick and leave a copy in the computer. This used by IT managers to enable multiple USB Sticks for multiple users in no time.

• **Moving** the configuration onto the USB Stick: the IPSec VPN client will copy the security information onto the USB Stick and remove all security information from the computer. This method is used to secure a computer once VPN configuration completed setup.

| Informatio | n                                                                                                    | × |
|------------|----------------------------------------------------------------------------------------------------|---|
| ?          | The USB stick you inserted is empty.<br>You may<br>- move the current configuration onto the USB stick<br>(the local configuration will be emptied)<br>- or copy the current configuration in this USB stick<br>(the local configuration will be kept). |   |
|            | Move Copy Cancel                                                                                                    |   |

#### How to automatically open tunnels when an USB Stick is plugged in?

Each and every tunnel must be configured individually:

- 1. Select one tunnel by clicking on IPSec Configuration (Phase 2) in the tree list window.
- 2. Click on "P2 Advanced" button
- 3. Select the "Automatically open this tunnel when USB Stick is inserted" mode.

| Phase2 Advanced                               | ×                                                          |  |  |  |  |
|-----------------------------------------------|------------------------------------------------------------|--|--|--|--|
|                                               | $\bigcirc$                                                 |  |  |  |  |
| Automatic Open mode                           |                                                            |  |  |  |  |
| Automatically open this tunnel when VPN       | Automatically open this tunnel when VPN Client starts.     |  |  |  |  |
| 🔽 Automatically open this tunnel when USB     | Automatically open this tunnel when USB stick is inserted. |  |  |  |  |
| 🔽 Automatically open this tunnel on traffic d | etection.                                                  |  |  |  |  |
| Open script                                   |                                                            |  |  |  |  |
| Launch a script when this tunnel opens.       |                                                            |  |  |  |  |
| Script                                        |                                                            |  |  |  |  |
| Alternate servers                             |                                                            |  |  |  |  |
| DNS Server 0 . 0 . 0 . 0                      |                                                            |  |  |  |  |
| WINS Server 0 . 0 . 0 . 0                     |                                                            |  |  |  |  |
|                                               |                                                            |  |  |  |  |
|                                               | Ok Cancel                                                  |  |  |  |  |

## Certificate Management (Please see Appendix A - Compatible table of Billion VPN enabled devices and BiGuard VPN Client)

#### Additional support documents

BiGuard VPN Client uses X509 certificates with PEM format. This kind of certificates is created with OpenSSL, not with BiGuard VPN Client.

In order to use X509 Certificates with BiGuard VPN client, you must have the following items:

- 1. Root certificate
- 2. User certificate
- 3. Private key of the user certificate

The private key must not be encrypted. X509 certificates are used during Phase 1.

#### How to configure IPSec VPN Client with Certificates?

1. Select radio button "Certificate" in the "Authentication" window and click on "Certificates Mgt"

| C Preshared Key                 |                     |
|---------------------------------|---------------------|
| Confirm                         |                     |
| <ul> <li>Certificate</li> </ul> | Certificates Import |

- 2. Click on "Browse" and select the appropriate files.
- 1. Root certificate is copied into directory " [install\_path]\ca\".
- 2. User certificate is copied into directory " [install\_path]\cert\".
- 3. User certificate private key is copied to "[install\_path]\private\local.key".

| Certificates Import | ×      |  |  |
|---------------------|--------|--|--|
| Root Certificate    | Browse |  |  |
| User Certificate    | Browse |  |  |
| User Private Key    | Browse |  |  |
|                     |        |  |  |
| Cancel              |        |  |  |

3. Open 'Advanced button' and fill Local ID with:

Type: "DER\_ASN1\_DN".

**Value:** subject user certificate ("Subject:") conten like "C=FR, ST=Paris, L=Paris, O=TheGreenBow, OU=Internal OpenSSL CA,

CN=exemple/Email=support@thegreenbow.com".

## **Configuration Management – How to Import or Export a VPN Configuration?**

BiGuard VPN Client can import or export a VPN Configuration. With this feature, IT managers can prepare a configuration and deliver it to other users.

- 1. Importing a configuration, select "File > Import VPN Configuration".
- 2. Exporting a configuration, select "File > Export VPN Configuration".

| 📀 BiGuard VPN Client                                                           |                                                                      |
|--------------------------------------------------------------------------------|----------------------------------------------------------------------|
| File VPN Configuration Tools                                                   | \$ 2                                                                 |
| Import VPN Configuration<br>Export VPN Configuration<br>VPN Configuration File | BiGuard<br>VPN CLIENT                                                |
| Preferences                                                                    | Phase 1 (Authentication)                                             |
| 🚱 Parameters                                                                   | Name CnxVpn1                                                         |
| S Connections                                                                  | Interface Any                                                        |
| ⊡                                                                              | Remote Gateway gateway.mydomain.com                                  |
| ⊡ © Cnx∛pn1                                                                    | Preshared Key                                                        |
|                                                                                | C Certificate Certificates Import                                    |
|                                                                                | IKE Encryption 3DES  P1 Advanced Authentication MD5 Key Group DH1024 |
|                                                                                | Save & Apply                                                         |
| VPN ready                                                                      | Tunnel : 🕑                                                           |

All configuration files will have a ".tgb" extension.

You can open and modify an exported configuration file (extension .tgb) with any word processing e.g. Notepad and re import it again. This is other way for IT managers to customize VPN configurations before dispatching to end-users.

## **Configuration Tools**

#### **Command line tools**

Those tools are available as command line type and are meant to be used by IT managers to change the IPSec VPN Client behavior to their needs.

- 1. Stopping IPSec VPN Client
- 2. Import VPN Configuration
- 3. IPSec VPN Client Startup mode
- 4. Hiding IPSec VPN Client configuration user interface

#### Stopping VPN Client: option "/stop"

BiGuard VPN Client can be stopped at any time by the command line:

" [path]\vpnconf.exe /stop " where [path] is the client installation directory.

If there are several active tunnels, they will close properly.

This feature can be used, for example, in a script that launch the VPN Client after establishing a dialup connection and exit it just before the disconnection.

#### Import VPN Configuration: option "/import" and "/importance"

BiGuard VPN Client can import a specific configuration file by the command line:

" **[path]\vpnconf.exe** /import:[file.tgb] " where [path] is the client installation directory, and [file.tgb] is the VPN Configuration file.

" */import:* " may be used either if the VPN Client is running or not. When the VPN Client is already running, it imports dynamically the new configuration and automatically applies it (i-e: restarts the IKE service). If the VPN Client is not running, it is launched with the new configuration.

" **/importonce:** " allows to import a VPN configuration file without running the VPN Client. This command is especially useful in installation scripts: it allows to run a silent installation and to import a configuration automatically.

#### **VPN Client Startup mode: VPNSTART**

**VpnStart.exe** is a configuration tool that sets up the client startup mode.

BiGuard VPN Client can start with 3 different modes:

- 1. During PC boot: this mode can be used for secure remote action.
- 2. At Windows login ("login" mode).
- 3. Launched by user or from a script ("manual" mode).

BiGuard VPN Client 3.0 and later version includes this feature into the VPN Client itself.

#### Hiding VPN Client configuration user interface: VPNHIDE

**VpnHide.exe** is a configuration tool that hides BiGuard VPN Client interface. It can be used by IT managers for preventing end-user from modifying configuration settings.

In "invisible" mode, the window interface is never shown.

## **Console and Logs**

#### **Console Windows**

The "Console" window is available from the context menu of the systray icon or from "Console" button in the configuration user interface. This window can be used to analyze VPN tunnels. This tool is particularly useful for IT managers in setting up their network.

| 📀 VPN Consol | e ACTIVE |       |                |             |            |
|--------------|----------|-------|----------------|-------------|------------|
| Save         | Stop     | Clear | Options        |             |            |
|              |          |       |                |             |            |
|              |          |       |                |             |            |
|              |          |       |                |             |            |
|              |          |       |                |             |            |
|              |          |       |                |             |            |
|              |          |       |                |             |            |
|              |          |       |                |             |            |
|              |          |       |                |             |            |
|              |          |       |                |             |            |
|              |          |       |                |             |            |
|              |          |       | Current line : | 0 max. line | es : 10000 |

Save: Save logs in a file.

**Stop:** Stop saving logs in a file.

**Clear:** Clear console window content.

Options: Set level of log filtering.

| , voi or log internig. |          |       |        |        |   |  |
|------------------------|----------|-------|--------|--------|---|--|
| C                      | Options  |       |        |        | × |  |
|                        | -Debug I | evels | —A11 — |        |   |  |
|                        | Misc     | 0 💌   | SDep   | 0 💌    |   |  |
|                        | Trpt     | 0 🔻   | SA     | 0 🔻    |   |  |
|                        | Mesg     | 0 💌   | Exch   | 0 🗸    |   |  |
|                        | Сгур     | 0 🔻   | Negt   | 0 🗸    |   |  |
|                        | Timr     | 0 🔻   | Plcy   | 0 🗸    |   |  |
|                        |          |       |        |        |   |  |
|                        |          |       |        |        |   |  |
|                        |          | OK    |        | Cancel |   |  |

Misc (Misc): log level for configuration reading or dump of low level messages
Trpt (Transport): log level for UDP transport mode
Msg (Message): log level for IKE decode
Cryp (Crypto): log level and dump for crypto material exchanged
Timr (Timer): log level about timers
Sdep (Sysdep): log level about IKE interface from/to IPSec

- **SA (SA):** log level for SA managment
- Exch (Exchange): log level about IKE exchanges (very useful)
- Nego (Negotiation): log level about phase 1 and phase 2 negotiations
- Plcy (Policy): not used
- All (All): Apply the same log level to all subsystems

Most of the time log level set to 0 is largely enough for resolving configuration issues.

## **Chapter 5: Troubleshooting**

#### Introduction

The goal of this section is to help IT Managers, system administrators or users facing VPN configuration issues of their IPSec VPN network. All information concerning VPN connection state, VPN trace or VPN Logs can be found in the "Console" Window of BiGuard VPN Client.

#### Tools in case of trouble

Configuring an IPSec VPN tunnel can be a hard task. One missing parameter can prevent a VPN connection from being established. Some tools are available to find source of troubles during a VPN establishment.

#### A good network analyzer: ethereal

Ethereal is free software that can be used for packet and traffic analysis. It shows IP or TCP packets received on a network card. This tool is available on website: <u>http://www.ethereal.com/</u>. It can be used to follow protocol exchange between two devices. For installation and use details, read its specific documentation.

### **VPN IPSec Troubleshooting**

#### « PAYLOAD MALFORMED » error (wrong Phase 1 [SA])

```
114915 Default sysdep_app_open: Init Connection for : Cnx-Cnx-P2 Cnx-remote-addr
114915 Default sysdep_app_open: IPV4_SUBNET Network 192.168.1.1
114915 Default sysdep_app_open: IPV4_SUBNET Netmask 255.255.255.0
114920 Default (SA Cnx-P1) SEND phase 1 Main Mode [SA][VID]
114920 Default (SA Cnx-P1) RECV phase 1 Main Mode [NOTIFY]
114920 Default exchange_run: exchange_validate failed
114920 Default dropped message from 195.100.205.114 port 500 due to notification
type PAYLOAD_MALFORMED
114920 Default SEND Informational [NOTIFY] with PAYLOAD_MALFORMED error
```

If you have an « PAYLOAD MALFORMED » error you might have a wrong Phase 1 [SA], check if the encryption algorithms are the same on each side of the VPN tunnel.

#### « INVALID COOKIE » error

```
115933 Default message_recv: invalid cookie(s) 5918ca0c2634288f 7364e3e486e49105
115933 Default dropped message from 195.100.205.114 port 500 due to notification
type INVALID_COOKIE
115933 Default SEND Informational [NOTIFY] with INVALID_COOKIE error
```

If you have an « INVALID COOKIE » error, it means that one of the endpoint is using a SA that is no more in use. Reset the VPN connection on each side.

#### « no keystate » error

```
115305 Default sysdep_app_open: Init Connection for : Cnx-Cnx-P2 Cnx-remote-addr
115305 Default sysdep_app_open: IPV4_SUBNET Network 192.168.1.1
115305 Default sysdep_app_open: IPV4_SUBNET Netmask 255.255.255.0
115315 Default (SA Cnx-P1) SEND phase 1 Main Mode [SA][VID]
115317 Default (SA Cnx-P1) RECV phase 1 Main Mode [SA][VID]
115317 Default (SA Cnx-P1) SEND phase 1 Main Mode [KEY][NONCE]
115319 Default (SA Cnx-P1) RECV phase 1 Main Mode [KEY][NONCE]
115319 Default (SA Cnx-P1) SEND phase 1 Main Mode [KEY][NONCE]
115319 Default (SA Cnx-P1) SEND phase 1 Main Mode [ID][HASH][NOTIFY]
115319 Default ipsec_get_keystate: no keystate in ISAKMP SA 00B57C50
```

If you have an « no keystate » error, check if the preshared key is correct or if the local ID is correct (see « Advanced » button). You should have more information in the remote endpoint logs.

« received remote ID other than expected » error

```
120343 Default sysdep_app_open: Init Connection for : Cnx-Cnx-P2 Cnx-remote-addr
120343 Default sysdep app open: IPV4 SUBNET Network 192.168.1.1
120343 Default sysdep app open: IPV4 SUBNET Netmask 255.255.255.0
120348 Default (SA Cnx-P1) SEND phase 1 Main Mode [SA][VID] [SA][VID]
120349 Default (SA Cnx-P1) RECV phase 1 Main Mode
120349 Default (SA Cnx-P1) SEND phase 1 Main Mode
                                                   [KEY][NONCE]
120351 Default (SA Cnx-P1) RECV phase 1 Main Mode
                                                   [KEY][NONCE]
120351 Default (SA Cnx-P1) SEND phase 1 Main Mode
                                                   [ID][HASH][NOTIFY]
120351 Default (SA Cnx-P1) RECV phase 1 Main Mode
                                                   [ID][HASH][NOTIFY]
120351 Default ike_phase_1_recv_ID:
                                        received
                                                   remote
                                                           ID
                                                              other
                                                                     than
                                                                           expected
```

The "Remote ID " value (see "Advanced "Button) does not match what the remote endpoint is expected.

#### « NO PROPOSAL CHOSEN » error

```
115905 Default sysdep_app_open: Init Connection for : Cnx-Cnx-P2 Cnx-remote-addr
115905 Default sysdep_app_open: IPV4_SUBNET Network 192.168.1.1
115905 Default sysdep_app_open: IPV4_SUBNET Netmask 255.255.255.0
115911 Default (SA Cnx-P1) SEND phase 1 Main Mode
                                                  [SA][VID]
115913 Default (SA Cnx-P1) RECV phase 1 Main Mode
                                                  [SA][VID]
115913 Default (SA Cnx-P1) SEND phase 1 Main Mode
                                                   [KEY][NONCE]
115915 Default (SA Cnx-P1) RECV phase 1 Main Mode
                                                   [KEY][NONCE]
115915 Default (SA Cnx-P1) SEND phase 1 Main Mode
                                                   [ID][HASH][NOTIFY]
115915 Default (SA Cnx-P1) RECV phase 1 Main Mode
                                                  [ID][HASH][NOTIFY]
115915 Default phase 1 done: initiator id c364cd70: 195.100.205.112, responder id
c364cd72: 195.100.205.114, src: 195.100.205.112 dst: 195.100.205.114
115915 Default (SA Cnx-Cnx-P2) SEND phase 2 Quick Mode
                                                       [SA][KEY][ID][HASH][NONCE]
115915 Default RECV Informational [HASH][NOTIFY] with NO_PROPOSAL_CHOSEN error
115915 Default RECV Informational [HASH][DEL]
115915 Default Cnx-P1 deleted
```

If you have an « NO PROPOSAL CHOSEN » error, check that the « Phase 2 » encryption algorithms are the same on each side of the VPN Tunnel.

Check « Phase 1 » algorithms if you have this:

```
115905 Default sysdep_app_open: Init Connection for : Cnx-Cnx-P2 Cnx-remote-addr
115905 Default sysdep_app_open: IPV4_SUBNET Network 192.168.1.1
115905 Default sysdep_app_open: IPV4_SUBNET Netmask 255.255.255.0
115911 Default (SA Cnx-P1) SEND phase 1 Main Mode [SA][VID]
115911 Default RECV Informational [NOTIFY] with NO_PROPOSAL_CHOSEN error
```

#### « INVALID ID INFORMATION » error

```
122609 Default sysdep_app_open: Init Connection for : Cnx-Cnx-P2 Cnx-remote-addr
122609 Default sysdep_app_open: IPV4_SUBNET Network 192.168.3.1
122609 Default sysdep_app_open: IPV4_SUBNET Netmask 255.255.255.0
122623 Default (SA Cnx-P1) SEND phase 1 Main Mode
                                                  [SA][VID]
122625 Default (SA Cnx-P1) RECV phase 1 Main Mode
                                                  [SA][VID]
122625 Default (SA Cnx-P1) SEND phase 1 Main Mode [KEY][NONCE]
122626 Default (SA Cnx-P1) RECV phase 1 Main Mode [KEY][NONCE]
122626 Default (SA Cnx-P1) SEND phase 1 Main Mode [ID][HASH][NOTIFY]
122626 Default (SA Cnx-P1) RECV phase 1 Main Mode [ID][HASH][NOTIFY]
122626 Default phase 1 done: initiator id c364cd70: 195.100.205.112, responder id
c364cd72: 195.100.205.114, src: 195.100.205.112 dst: 195.100.205.114
122626 Default (SA Cnx-Cnx-P2) SEND phase 2 Quick Mode [SA][KEY][ID][HASH][NONCE]
122626 Default RECV Informational [HASH][NOTIFY] with INVALID_ID_INFORMATION error
122626 Default RECV Informational [HASH][DEL]
122626 Default Cnx-P1 deleted
```

If you have an « INVALID ID INFORMATION » error, check if « Phase 2 » ID (local address and network address) is correct and match what is expected by the remote endpoint.

Check also ID type ("Subnet address" and "Single address"). If network mask is not check, you are using a IPV4\_ADDR type (and not a IPV4\_SUBNET type).

Check in your VPN Router SA monitor if a previous SA is still alive.

#### No response for phase 1 requests

```
114920 Default (SA CnxVpn1-P1) SEND phase 1 Aggressive Mode [SA] [KEY_EXCH]
[NONCE] [ID] [VID]
114920 Default (SA CnxVpn1-P1) SEND phase 1 Aggressive Mode [SA] [KEY_EXCH]
[NONCE] [ID] [VID]
114920 Default (SA CnxVpn1-P1) SEND phase 1 Aggressive Mode [SA] [KEY_EXCH]
[NONCE] [ID] [VID]
114920 Default (SA CnxVpn1-P1) SEND phase 1 Aggressive Mode [SA] [KEY_EXCH]
[NONCE] [ID] [VID]
```

If the remote gateway does not answer, there must be wrong parameters. Check the algorithms are the same on each side of the VPN tunnel. Check also phase 1 IDs (in "Advanced" window).

#### SEND, RECV and that is all!

```
115315 Default (SA CnxVpn1-P1) SEND phase 1 Aggressive Mode [SA] [KEY_EXCH]
[NONCE] [ID] [VID]
115317 Default (SA CnxVpn1-P1) RECV phase 1 Aggressive Mode [HASH] [SA] [KEY_EXCH]
[NONCE] [ID] [VID]
```

Check if the preshared key is correct. Maybe two VPN tunnels are configured on your VPN Router.

#### No response to phase 2 requests

```
120348 Default (SA CnxVpn1-CnxVpn1-P2) SEND phase 2 Quick Mode [HASH] [SA] [NONCE]
[ID] [ID]
120349 Default (SA CnxVpn1-CnxVpn1-P2) SEND phase 2 Quick Mode [HASH] [SA] [NONCE]
[ID] [ID]
120351 Default (SA CnxVpn1-CnxVpn1-P2) SEND phase 2 Quick Mode [HASH] [SA] [NONCE]
[ID] [ID]
120351 Default (SA CnxVpn1-CnxVpn1-P2) SEND phase 2 Quick Mode [HASH] [SA] [NONCE]
[ID] [ID]
```

Check algorithms and phase 2 identities ("Local address" and "Network address"). Some settings must mismatch between the VPN and the VPN gateway.

#### I clicked on "Open tunnel", but nothing happens.

Read logs of each VPN tunnel endpoint. IKE requests can be dropped by firewalls. An IPSec Client uses UDP port 500 and protocol ESP (protocol 50).

#### The VPN tunnel is up but I can't ping!

If the VPN tunnel is up, but you still cannot ping the remote LAN, here are a few guidelines:

- 1. Check Phase 2 settings: VPN Client address and Remote LAN address. Usually, VPN Client IP address should not belong to the remote LAN subnet.
- 2. Once VPN tunnel is up, packets are sent with ESP protocol. This protocol can be blocked by firewall. Check that every device between the client and the VPN server does accept ESP.
- 3. Check your VPN server logs. Packets can be dropped by one of its firewall rules.
- 4. Check your ISP support ESP.
- 5. If you still cannot ping, follow ICMP traffic on VPN server LAN interface and on LAN computer interface (with Ethereal for example). You will have an indication that encryption works.
- 6. Check the "default gateway" value in VPN Server LAN. A target on your remote LAN can receive pings but does not answer because there is a no "Default gateway" setting.
- 7. You cannot access to the computers in the LAN by their name. You must specify their IP address inside the LAN.

We recommend you to install ethereal (http://www.ethereal.com) on one of your target computer. You can check that your pings arrive inside the LAN.

## Appendix A: Compatible table of Billion VPN enabled devices and BiGuard VPN Client

|                                   | <b>BIPAC 74xx series</b> | <b>BIPAC 75xx series</b> | <b>BIPAC 85xx series</b> | BiGuard 2/10/30 series |
|-----------------------------------|--------------------------|--------------------------|--------------------------|------------------------|
| Hash algorithms                   |                          |                          |                          |                        |
| MD5                               | v                        | v                        | v                        | v                      |
| SHA1                              | v                        | v                        | v                        | v                      |
| Encryption                        |                          |                          |                          |                        |
| DES                               | v                        | V                        | v                        | V                      |
| 3DES                              | v                        | V                        | v                        | v                      |
| AES 128                           | v                        | V                        | v                        | v                      |
| AES 192                           | v                        | V                        | v                        | v                      |
| AES 256                           | v                        | v                        | v                        | v                      |
| Diffie Hellman Group Support      |                          |                          |                          |                        |
| Group1: MODP 768                  | v                        | v                        | v                        | v                      |
| Group2: MODP 1024                 | v                        | v                        | v                        | v                      |
| Group5: MODP 1536                 | v                        | v                        | v                        | v                      |
| Authentication Mechanism          |                          |                          |                          |                        |
| Preshared key                     | v                        | V                        | v                        | v                      |
| X509 Certificate<br>support (PEM) | x                        | x                        | x                        | x                      |
| X-Auth                            | X                        | X                        | X                        | X                      |
| Key Management                    |                          |                          |                          |                        |
| ISAKMP (RFC2408)                  | v                        | v                        | v                        | v                      |
| IKE (RFC2409)                     | v                        | v                        | v                        | v                      |
| IPSec Mode                        |                          |                          |                          |                        |
| ESP                               | v                        | v                        | v                        | v                      |
| Tunnel                            | v                        | v                        | v                        | v                      |
| IKE Mode                          |                          |                          |                          |                        |
| Main                              | v                        | v                        | v                        | v                      |
| Aggressive                        | v                        | v                        | v                        | v                      |
| Quick                             | v                        | v                        | v                        | v                      |

**x** = not support

## APPENDIX B: Product Support and Contact Information

Most problems can be solved by referring to the **Troubleshooting** section in the User's Manual. If you cannot resolve the problem with the **Troubleshooting** chapter, please contact the dealer where you purchased this product.

**Contact Billion** 

WORLDWIDE

http://www.billion.com/